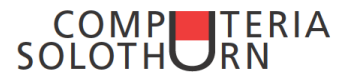

## Schreiben in der Spirale mit Inkscape

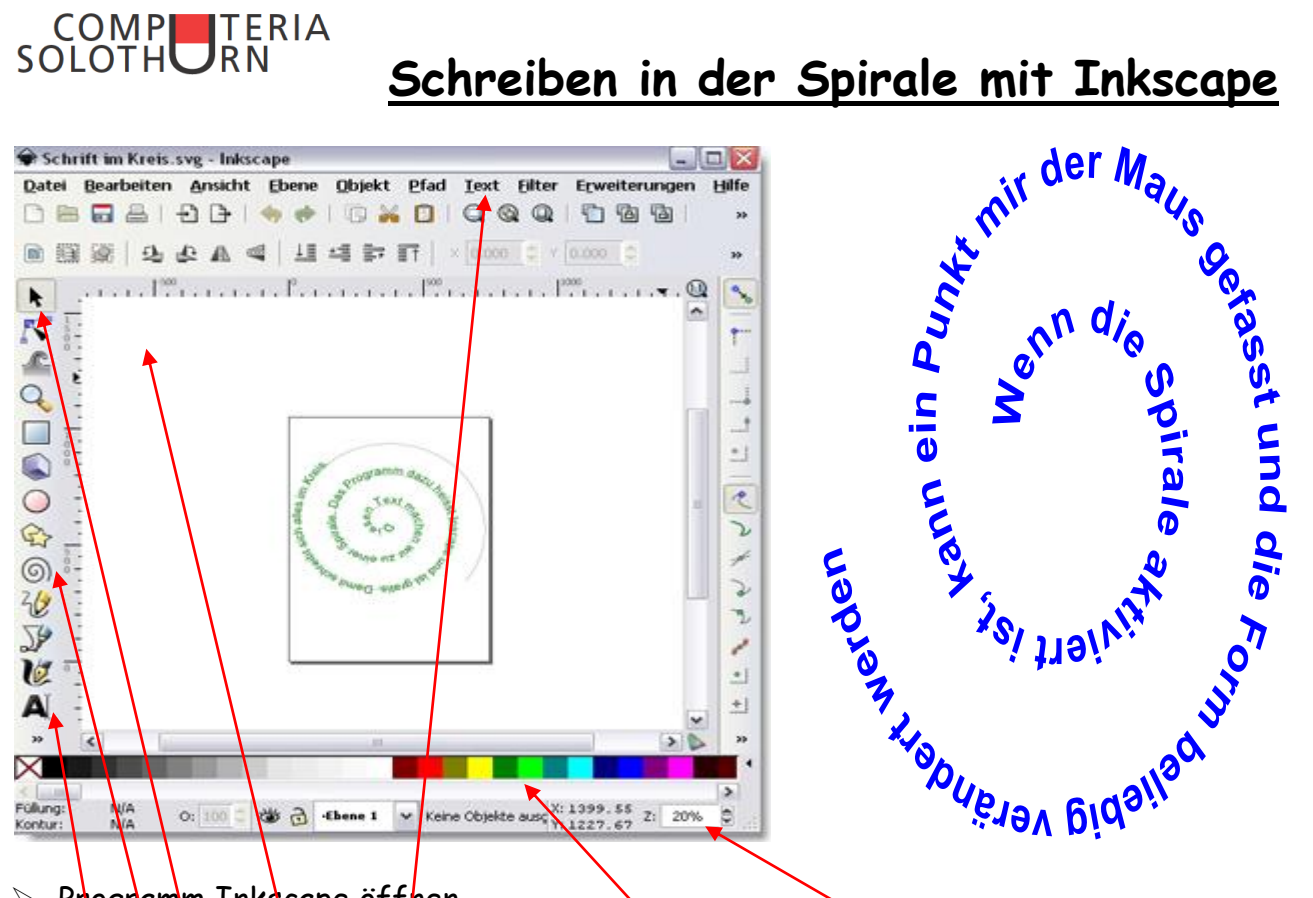

- Programm Inkscape öffnen
- > Unten rechts Grösse an den Bildschirm anpassen (Prozentangabe)
- > Spiralensignet anklicklen, von der Mitte des Blattes aus Spirale aufziehen
- Umdrehungen können ev. schon jetzt geändert werden, es geht aber später noch
- Schriftsymbol wählen
- Irgendwo ins Dokument klicken
- > Text schreiben
- > Pfeil anwählen
- > In den geschriebenen Text klicken, Shifttaste drücken, eine Linie der Spirale anklicken (Text und Spirale sind nun aktiviert)
- Im Reiter Text "an Pfad ausrichten wählen"
- > Mit Klick auf das Spiralensymbol und eine Linie können die Umdrehungen angepasst werden (Aktivpunkt am Ende wählen und schieben
- Schriftfarbe ändern: Klick auf die Schrift Aktivviereck um die Schrift, Farbe kann geändert werden
- Klick auf das Symbol der Schrift und in die Schrift in der Spirale: Cursor blinkt-Wörter können geändert, gelöscht, hinzugefügt werden und Schriftgrösse und Schriftart kann geändert werden (Feld oben unter Druckersymbol)
- Spirale löschen: Rechtsklick auf eine Linie der Spirale im sich öffnenden Feld Füllung und Kontur wählen — Farbe der Kontur anklicken — × anklicken
- Unter Hilfe stehen viele Möglichkeiten zum selber Erfahren bereit